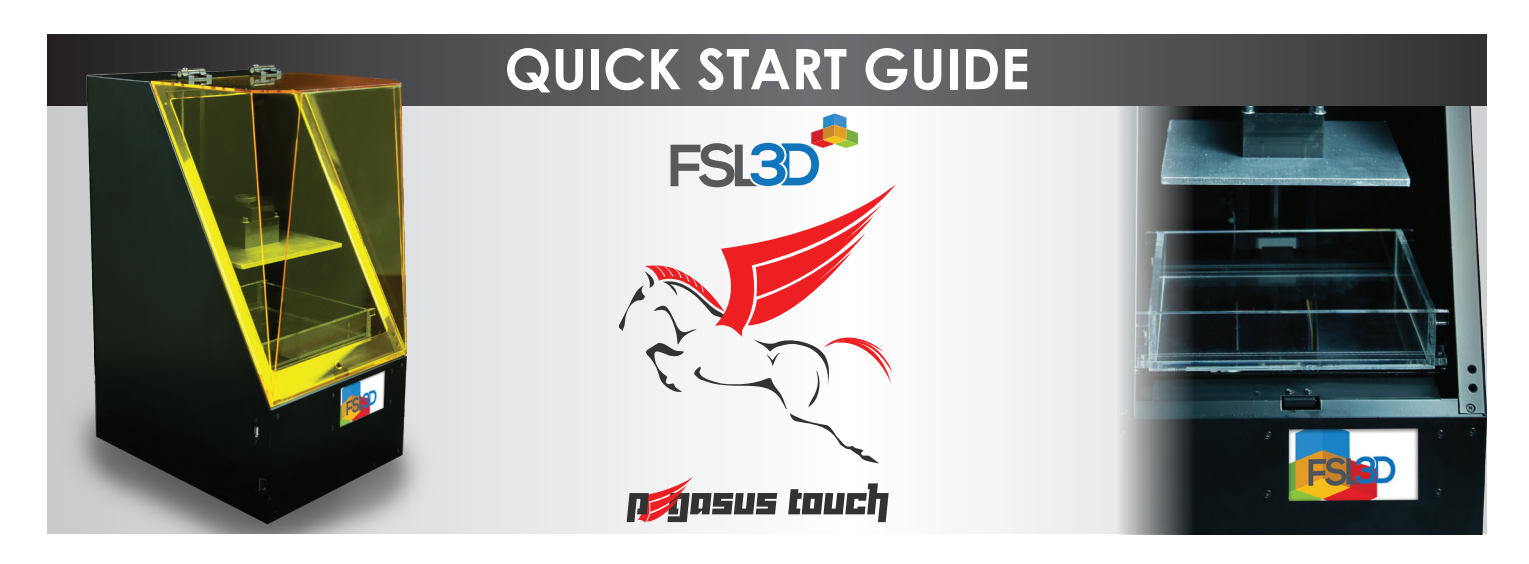

### UNPACKING

Once your Pegasus Touch has arrived and you have removed the unit from the box, you will need to do the following to prepare the machine (wire cutters or scissors required):

- 1. Remove all wrapping and packaging material from the exterior.
- 2. Remove the resin tray (vat) from the vat holder.
- 3. Cut the zip tie restraining the vat holder.
- 4. Check that the resin tray is clean and all plastic wrap is removed.
- 5. Keep original shipping container and packaging in case of repair.

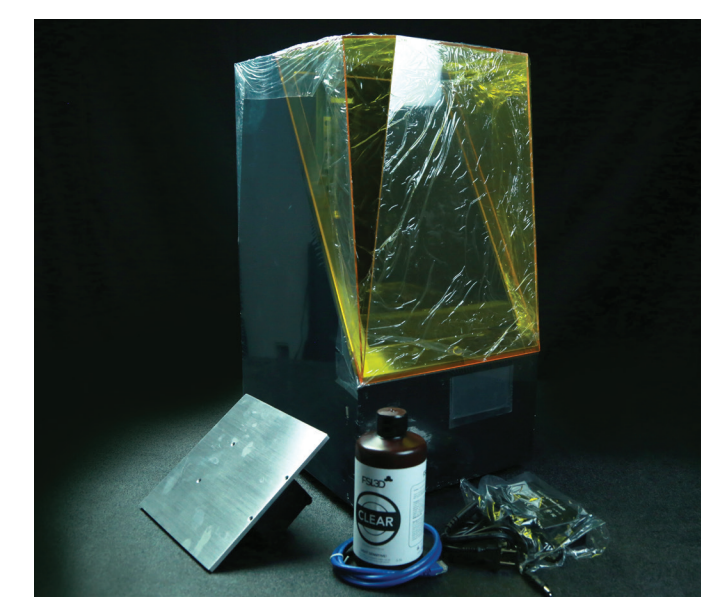

#### Inspect the interior and exterior of the printer for damage.

| PART Q                         | UANTITY  |
|--------------------------------|----------|
| Pegasus Touch 3D printer       | 1 pc     |
| Build Platform with Thumbscrew | 1 set    |
| Resin tray (vat)               | 1 pc     |
| Power cable                    | 1 pc     |
| Ethernet cable                 | 1 pc     |
| 500mL Starter Resin            | 1 bottle |

### PARTS AND ACCESSORIES

All accessories are shipped in a separate box to prevent damage to the printer. The resin tray (vat) is shipped inside of the printer.

The Pegasus Touch includes the following parts and accessories. Please make sure they were shipped with your machine. If anything is missing, please email support.

# STARTING UP

In order to make sure you're running the latest and greatest software and firmware, please do the following when you power the printer on for the first time:

- 1. Connect your printer to your local network via Ethernet.
  - a. Your PC should be connected to the same network.
  - b. Your network should be connected to the internet.
- 2. If you haven't already, download RetinaCreate from fsl3d.com.
- 3. Power on your printer and launch RetinaCreate.
- 4. If your software is up to date, you'll see a green readiness button in RetinaCreate If your software is out of date, you will be prompted to download updates
- 5. Apply any updates.
- 6. Once updates are complete, power cycle the printer and you're ready to go.

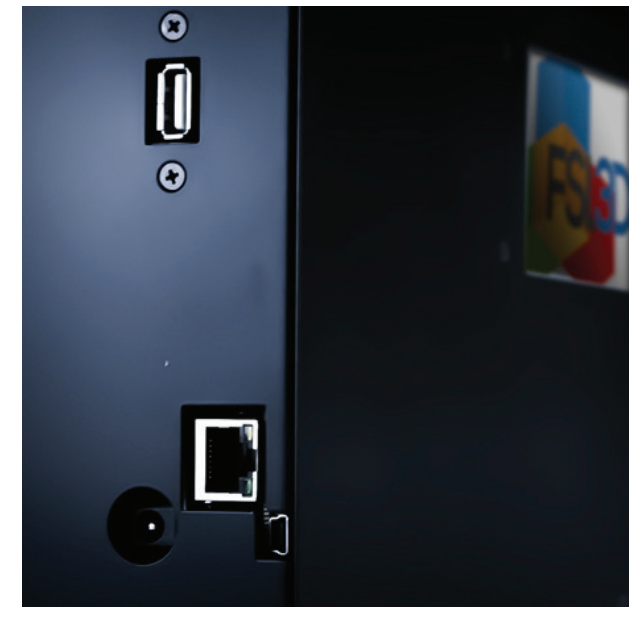

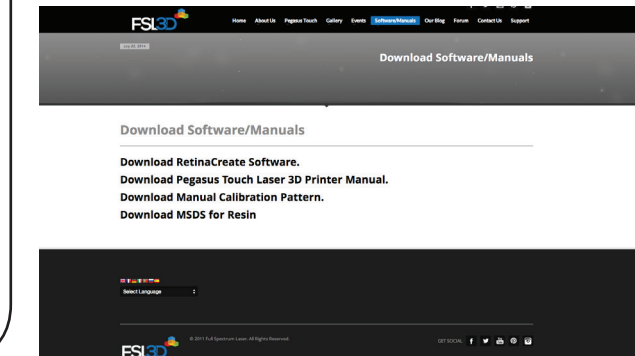

## **RESOURCES AND NOTES**

Please include your printer's ID # and pictures/screenshots with any support requests. The ID # is on the lower left of the main screen on the printer. Software, user manual, MSDS: • http://www.fsl3d.com/downloads/ Video tutorials: • http://www.fsl3d.com/video-turorials/

# Questions or Comments? • support@fsl3d.com

## CLOSING REMARKS

We have written a comprehensive user manual that covers the operation of the Pegasus Touch and RetinaCreate—it is available for download from our website. We strongly suggest reading it before operating your printer. The manual and software are under constant development, as such we appreciate you reporting errors or replicable bugs to support@fsl3d.com.